## Manuale Conversione CRO e STS

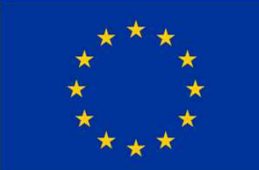

## Conversione I-APRA/CRO in UAS A2 e rilascio di Attestato per Scenari Standard (STS Nazionali)

Cittadini Italiani maggiorenni che hanno conseguito entro il 30/12/2020 un attestato con abilitazione CRO

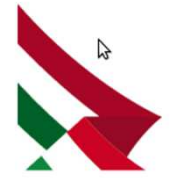

# Info procedura conversione CRO in UAS A2 con rilascio di Attestato per Scenari Standard Nazionali (IT-STS)

La procedura può essere svolta in autonomia dall'utente registrandosi ed autenticandosi via SPID al portale <u>serviziweb.enac.gov.it</u>

E' gratuita e non prevede oneri accessori.

#### Prerequisiti:

- possesso di attestato con abilitazione CRO (I.APRA), regolarmente conseguito presso i CA.APR (Centri Addestramento), registrato nel database ENAC a seguito di invio documentale effettuato dagli stessi Centri nel periodo temporale previsto, in osservanza al regolamento nazionale;
- Credenziali SPID (unica modalità di autenticazione).

- Registrati / autenticati sul portale <u>serviziweb.enac.gov.it</u> utilizzando le credenziali SPID ;
- 2. Vai al menu "SERVIZI" del portale
- clicca sulla voce "Servizi UAS (Droni)" e successivamente fai click sulla voce :
- 4. "Conversione Attestato IAPRA CRO in UAS A2";

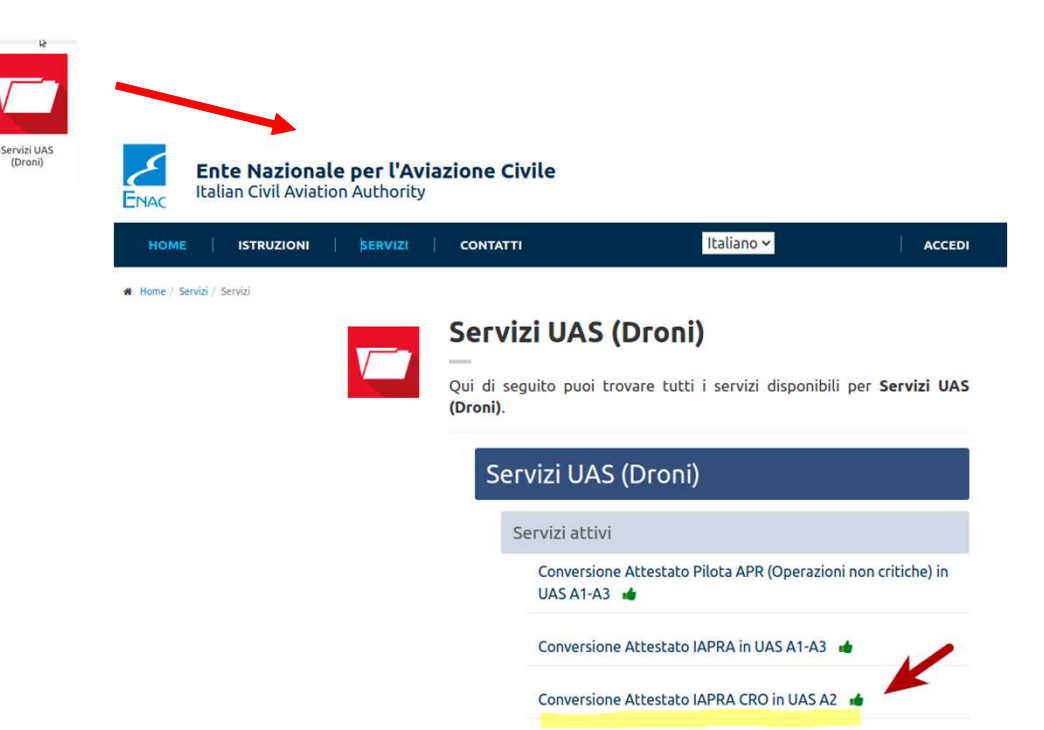

Step #1

- 1. Fai click su "CREA PRATICA"
- 2. segui i passi che sono indicati sul portale

#### Conversione Attestato IAPRA CRO in UAS A2

Compila o carica i seguenti documenti per avviare la pratica

| Document obbligatori Invio pratica                                      |   |
|-------------------------------------------------------------------------|---|
| DOCUMENTI OBBLIGATORI                                                   |   |
| Compilazione dei <b>documenti obbligatori</b> per la pratica richiesta. | в |
| Modulo di conferma conversione Attestato IAPRA CRO                      |   |
| Q. Non ancora caricato □ Non ancora acquisito dall'ente                 |   |
| AVANTI +                                                                |   |

| V_7                                                                                       | Servizi UAS (Droni) / <b>Servizi attivi</b><br>Conversione Attestato IAPRA CRO in UAS A2 |  |  |  |  |  |
|-------------------------------------------------------------------------------------------|------------------------------------------------------------------------------------------|--|--|--|--|--|
| Servizi<br>UAS<br>(Droni)                                                                 | Procedimento disponibile online                                                          |  |  |  |  |  |
|                                                                                           | e Q) ALLEGATI                                                                            |  |  |  |  |  |
| Denominazior<br>Conversione                                                               | Attestato IAPRA CRO in UAS A2                                                            |  |  |  |  |  |
| Compila il modulo on line per la<br>richiesta di conversione (click su<br>Compila ONLINE) |                                                                                          |  |  |  |  |  |

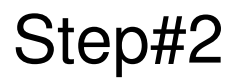

- 1. Inserisci il numero del tuo attestato CRO (IAPRA), avendo cura di inserire solo il numero ed omettendo gli "zeri" a sinistra (es. se il tuo attestato è IAPRA.000099 devi inserire solo 99) e poi fai clic su "calcola conversione";
- 2. in "Seleziona il tipo di conversione disponibile" scegli A2 e conferma la scelta:
- 3.

| conferma con "COMPLETA e PROCEDI"                                                                                                    | LAPRA.097071) e calcola il tipo di conversione:                                                         |
|----------------------------------------------------------------------------------------------------|----------------------------------------------------------------------------------------------------|
| Documento da compilare X                                                                                                    | CALCOLA CONVERSIONE                                                                                     |
| DATTI JAPRA CRO SINTESI RICHESTA BIFORMATIVA PRIVACY CA Leggere e Compilare le sezioni sopra indicate Modulo di conferma Conversione Attestato IAPRA CRO Inserisci il codice dell'attestato IAPRA CRO in possesso (morire solo il numero senza "zeri iniziali", es. 97071 al posto di LAPRA 097071) e calcola il tipo di conversione: CALCOLA CONVERSIONE Seleziona il tipo di conversione.                                                                                                    | Seleziona "A2"                                                                                          |
| A2A22A2A2A2A2A2A2A2A2A2A2A2A2A2A2A2A2A2A2A2A2A2A2A2A2A2A2A2A2A2A2A2A2A2A2A2A2A2A2A2A2A2A2A2A2A2A2A2A2A2A2A2A2A2A2A2A2A2A2A2A2A2A2A2A2A2A2A2A2A2A2A2A2A2A2A2A2A2A2A2A2A2A2A2A2A2A2A2A2A2A2A2A2A2A2A2A2A2A2A2A2A2A2A2A2A2A2A2A2A2A2A2A2A2A2A2A2A2A2A2A2A2A2A2A2A2A2A2_A2 | passa a compilare il modulo on-line<br>nelle sezioni identificate dai numeri<br>(3) e (4) dell'immagine |

Documento da compilare

SINTESI RICHIESTA

INFORMATIVA PRIVACY

Modulo di conferma Conversione Attestato IAPRA CRO

Inserisci il codice dell'attestato IAPRA CRO in possesso (inserire solo il numero senza "zeri iniziali", es. 97071 al oosto di

DATI IAPRA CRO

#### Step#3

## 1.Conferma la richiesta

- 2.esprimi il consenso al trattamento dati in merito alla privacy ai sensi della normativa vigente (usando i checkbox)
- 3.Fai click su [COMPLETA E PROCEDI ]

| ocumento da compilare ×                                                                                    |                                                            |                                     | Documento d                                                                                          | Documento da compilare                                                                                                    |                                                                                                    |                                                                                                    |                                                                                                    |
|----------------------------------------------------------------------------------------------------|------------------------------------------------------------|-------------------------------------|----------------------------------------------------------------------------------------------------|----------------------------------------------------------------------------------------------------|----------------------------------------------------------------------------------------------------|----------------------------------------------------------------------------------------------------|----------------------------------------------------------------------------------------------------|
| DATI IAPRA CRO SINTE                                                                                       | ESI RICHIESTA INFOR                                        | MATIVA PRIVACY                      |                                                                                                    | DATI IAPRA CRO                                                                                                    | SINTESI RICHIESTA                                                                                                    | INFORMATIVA PRIVACY                                                                                                    |                                                                                                    |
| Modu<br>I Sottoscritto:<br>Cognome<br>Codice fiscale                                                       | lo di conferma Cor                                         | Nome<br>Sesso<br>Nazione di nascita | ato IAPRA CRO                                                                                        | Sezione Informati<br>INFORMATIVA E I<br>ENTE NAZIONALE<br>Presa visione dell'I                                                                                                    | Modulo di confer<br>va Privacy<br>MANIFESTAZIONE DEL C<br>PER L'AVIAZIONE CIVIL<br>nformativa sul trattament                                                                                                    | rma Conversione Attestato IA<br>CONSENSO AL TRATTAMENTO DEI DATI P<br>E AI SENSI DELL'ART.13 DEL REGOLAMEN<br>to dei dati personali da Lei conferiti in occar                                                                                                    | PRA CRO<br>PERSONALI DA PARTE DI ENA<br>ITO UE 2016/679 (GOPR)<br>sione della registrazione, ai ser                                                                                                    |
| Provincia di<br>hascita<br>E-mail                                                                          |                                                            | Comune di nascita                   | ROMA                                                                                                 | on line dell'ENAC -                                                                                                    | ENTE NAZIONALE PER L'A<br>one dell'Informativa*<br>el consenso all'utilizzo de                                                                                                    | ei dati personali per finalità istituzionali e                                                                                                    | informative                                                                                                    |
| a richiesta di conversione de<br>conversione il <b>27-12-2020</b> , co<br><b>2026</b> .<br>Data 09/11/2021 | ell'attuale attestato ILAPRA<br>on caratterística "IAPRA/C | CONFERMA                            | nseguimento del rating utile ai fini della<br>stato <b>UAS A2</b> che avrà scadenza il <b>27-12-</b> | Il sottoscritto, ai fii<br>i. Autorizza l'El<br>relative ai se<br>ii. Manifesta i o<br>canali teleme<br>iv. Dichiara di a<br>canali teleme<br>iv. Dichiara di e<br>informazioni<br>dell'espletan<br>di strumenti<br>https://enac | ni della manifestazione de<br>VIXI richiesti;<br>consenso all'utilizzo dei da<br>cocettare la trasmissione-<br>titi o fferti dai suddetti Se<br>ssere consapevole che, ai<br>richieste nella presente -<br>nento del relativo procedii<br>informatica, secondo le<br>contaleamenistrazionet | I consenso all'utilizzo dei dati personali per<br>ati personali trasmessi esclusivamente ai fir<br>ti personali per finalità istituzionali e inform<br>di documenti contabili (fatture, quietanze,<br>rvizi;<br>i sensi della vigente normativa in materia d<br>dichiarazione, prescritte dalla legislazione i<br>mento; esse verranno utilizzate esclusivame<br>modalità indicate nella sezione privacy d<br>rasparente iti/orivacy thm 1. | finalità istituzionali e informat<br>ni dell'esecuzione delle operaz<br>native;<br>e stratti conto, ecc.) attraver<br>li protezione dei dati personal<br>di settore, sono necessarie ai<br>nete a tale scopo anche con au<br>del Portale Trasparenza dell'3 |
|                                                                                                    |                                                            | identificato e val                  | Il sottoscritto<br>idato tramite procedura adottata dall'ENAC                                        | Data 09/11/2021                                                                                                    | i aver letto e di accettari                                                                                                    | e le condizioni visionabili*<br>identificato e validato tran                                                                                                    | Il sottoscritto<br>nite procedura adottata dall'Er                                                                                                    |

Step#4

#### Step#5

Dopo aver confermato la richiesta fai click su "AVANTI" e **"CONFERMA I'INVIO"** facendo click sul bottone verde;

.... dopo qualche istante saranno generati il Certificato UAS OPEN A2 e l'attestato IT-STS (Scenari standard Nazionali) ad esso strettamente collegato. Il nuovo A2 avrà scadenza 6 anni dopo la prima data di emissione del certificato I-APRA. l'attestato IT-STS avrà data di scadenza il 02/12/2023

| Creazione documento are la pi                                                                                                  |                                                                                                    |
|----------------------------------------------------------------------------------------------------|----------------------------------------------------------------------------------------------------|
| Modulo di conferma conversione Attestato IAPRApdf Documento creatoI TORNA ALLA TRATICA                                         | Conversione Attestato IAPRA<br>Compila o carica i seguenti documenti per avviare la pratica                                                                               |
| DOCUMENTI OBBLIGATORI                                                                                                    | Documenti obbligatori Invio pratica                                                                                                    |
| Compilazione dei <b>documenti obbligatori</b> per la pratica richiesta.                                                        | INVIO PRATICA                                                                                                    |
| Modulo di conferma conversione Attestato IAPRA<br>COMPILA ONLINE V EJMINA A                                                    | Conferma l'invio della pratica cliccando sul tasto<br>qui di seguito. La pratica verrà inviata all'Ente e i<br>contenuti della richiesta non saranno più<br>modificabili. |
| File caricato: Modulo di conferma conversione Attestato (APPA.pdf Caricato il  15/09/2021 10:39 Non ancora acquisito dall'ente | C CONFERMA L'INVIO                                                                                                    |

#### Step#6

- Nella tua area personale del portale serviziweb.enac.gov.it in corrispondenza della sezione **UAS A2** potrai scaricare:
- Il "Certificato di Competenza di Pilota Remoto" sottocategoria OPEN A2 conseguito come risultato della conversione da CRO/IAPRA
- L'attestato di "Competenza di Pilota Remoto IT-STS" Scenari Standard (STS Nazionale)

|                   | Data esame          | Esito    | Pagamento | Attestato                                                                                                    |
|-------------------|---------------------|----------|-----------|----------------------------------------------------------------------------------------------------|
| € Esame<br>UAS-A2 | 27/12/2020<br>00:00 | Positivo |           | ITA-RP-000000017abl<br>Scade il 27/12/2026<br>SCARICA @<br>UAS A2<br>Associato a STS Nazionale<br>SCARICA @<br>STS NAZIONALE |

#### Elenco degli esami sostenuti e attestati convertiti:

L'attestato è disponibile per il download in "Elenco degli esami sostenuti e attestati convertiti").

# facsimile attestati UAS A2 e IT-ST Scenari Standard Nazionale

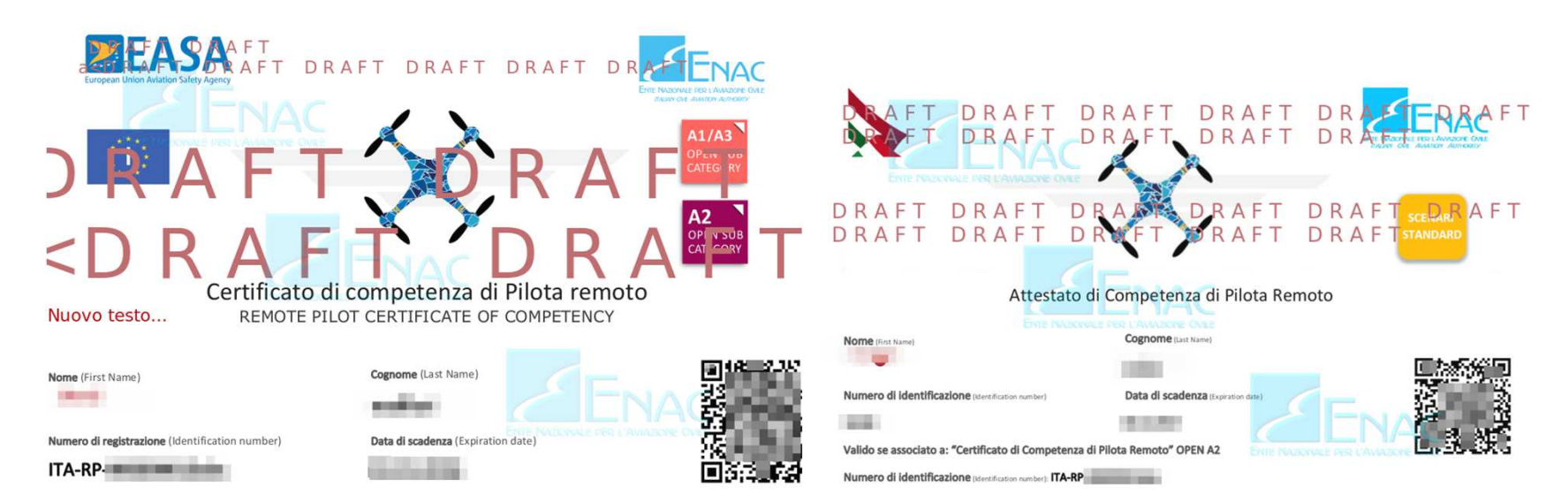